Ministério do Trabalho - MTb Secretaria de Inspeção do Trabalho - SIT Departamento de Saúde e Segurança no Trabalho - DSST Coordenação-Geral de Normatização e Programas - CGNOR

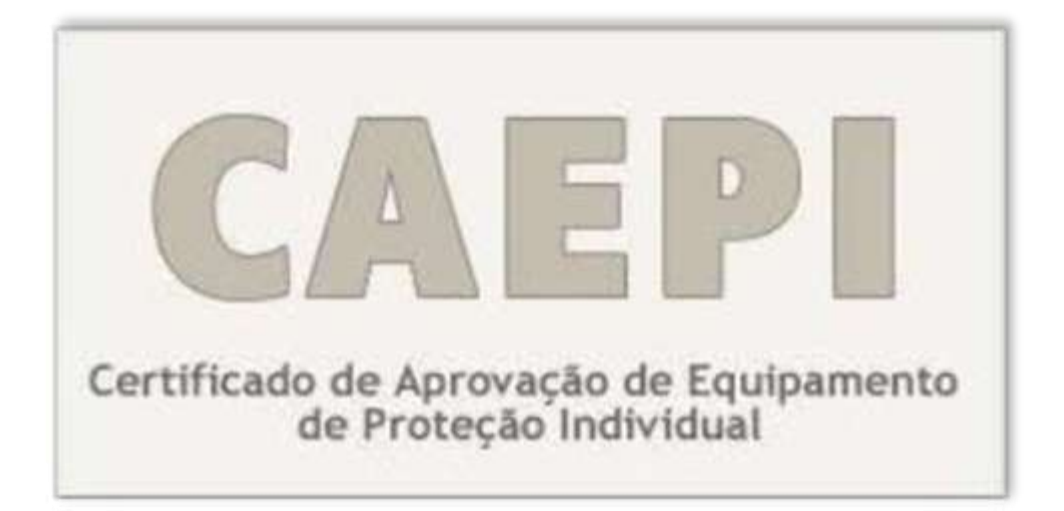

## Orientações aos usuários de laboratórios

Versão - dezembro/2016

## Sumário

| 1 – Introdução                           | 3  |
|------------------------------------------|----|
| 1.1 - Cadastro de usuário do laboratório | 3  |
| 2 – Login                                | 4  |
| 3 – Menu                                 | 7  |
| 3.1 – Usuário                            | 7  |
| 3.2 – Instalação de aplicação            | 10 |
| 3.2.1 - No Internet Explorer (IE)        | 10 |
| 3.2.2 - No Google Chrome (Chrome)        | 11 |
| 3.2.3 - No Mozilla Firefox               | 14 |
| 3.3 – Laboratório                        | 14 |
| 3.3.1 – Cadastrar Laudo                  | 15 |
| 3.3.2 – Consultar Laudo                  | 20 |
| 4 – Alterar senha                        | 21 |
| 5 - Informações                          | 23 |

## 1 - <u>Introdução</u>

Em dezembro/2016, foi disponibilizada nova versão do CAEPI que permitirá o envio de relatórios/laudos de ensaio de forma digital, **utilizando certificação digital** para o cadastramento do referido documento no sistema.

Tal procedimento tem o objetivo de agilizar o envio dos relatórios/laudos de ensaio elaborados pelos laboratórios nacionais credenciados junto ao Ministério do Trabalho - MTb, o que implicará redução nos custos de fabricantes/importadores de Equipamentos de Proteção Individual (EPIs), já que se trata de alternativa ao envio de cópia autenticada do documento, preservando-se a integridade do arquivo produzido pelo laboratório.

Nesse sentido, este manual foi produzido com o intuito de orientar os usuários dos laboratórios no processo de cadastro do relatório/laudo de ensaio no sistema CAEPI.

#### 1.1 - Cadastro de usuário do laboratório

Para acessar o sistema CAEPI, é necessário que o laboratório cadastrado junto ao DSST envie à Coordenação-Geral de Normatização e Programas – CGNOR, via postal (endereço abaixo), requerimento de cadastro de usuário, contendo as seguintes informações: **1**) **nome; 2**) **CPF; 3**) **cargo; 4**) **e-mail; e 5**) **telefone**.

#### Cadastro - usuário laboratório

Coordenação-Geral de Normatização e Programas - CGNOR

Esplanada dos Ministérios – Ministério do Trabalho - Bloco F – Ed. Anexo, Ala B - 1º andar - sala 107 - CEP 70056-600, Brasília/DF.

Caso o usuário a ser cadastrado seja o responsável técnico informado na documentação de credenciamento do laboratório, basta que seja enviado e-mail para <u>epi.sit@mte.gov.br</u>, solicitando o cadastro do usuário.

Cabe destacar que <u>o cadastro de relatório/laudo de ensaio no sistema CAEPI</u> <u>só poderá ser realizado pelo usuário detentor do certificado digital.</u>

Atenção: o sistema CAEPI não permite que um mesmo e-mail seja vinculado a mais de um usuário.

## 2-<u>Login</u>

O usuário deve acessar o CAEPI por meio do link http://caepi.mte.gov.br/.

**Importante:** Para o perfeito funcionamento do CAEPI, é necessário que o bloqueador de *"pop-up"* esteja desativado.

Deverá surgir a janela abaixo para login. O usuário deve digitar o login (CPF) e a senha, que foi enviada por email pelo sistema do **MTb**, por ocasião do cadastro do usuário.

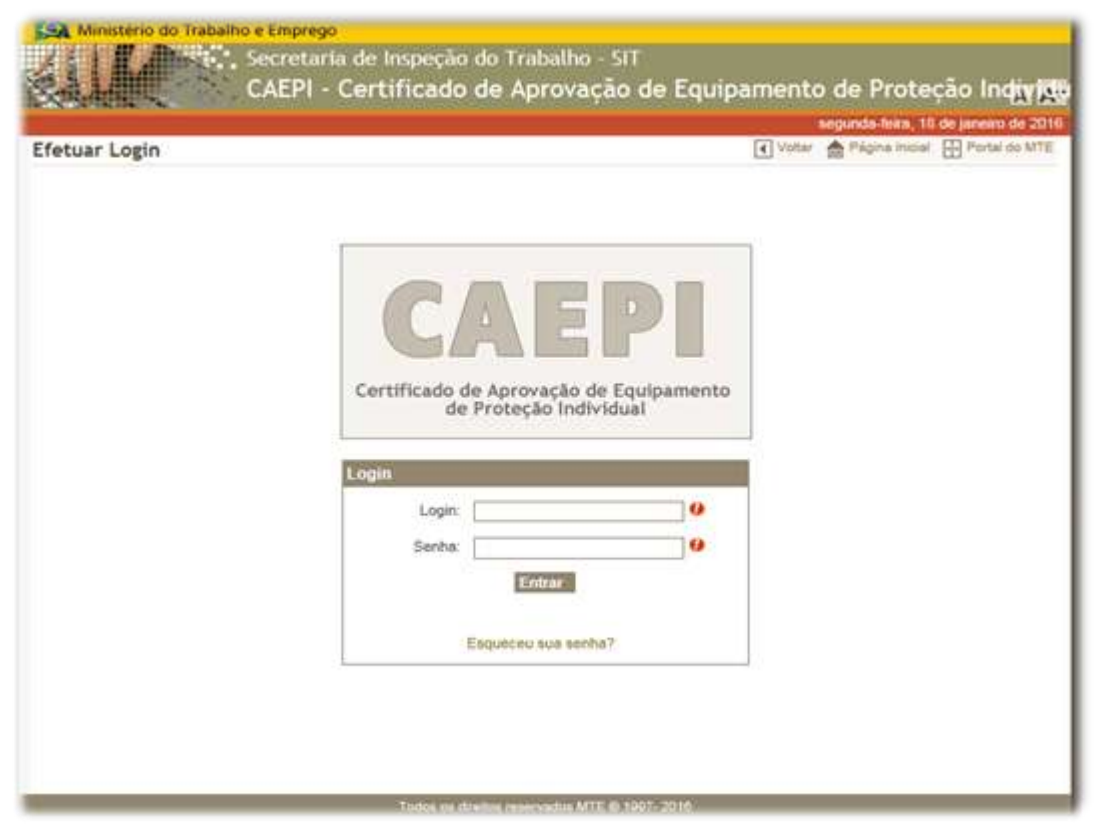

Após digitar as informações nos campos e clicar no botão "**Entrar**", a página abaixo será exibida:

| em-vindo(a) |   | amita-leara, 16 de dezer      | mbro de 20   |
|-------------|---|-------------------------------|--------------|
| Usuário     |   | 💽 Votar 🎂 Página Inicial 🔂 Pr | fortal do MT |
| aboratório  |   |                               |              |
| Opções      | ۲ |                               |              |
|             |   | p I<br>guipamento             |              |

Caso o usuário não digite a senha correta (ou o login não esteja correto), o sistema informará que os dados são inválidos.

| imento |
|--------|
| imento |
| imento |
|        |
|        |
|        |
| 0      |
|        |
| 0      |
|        |
|        |
|        |
|        |

Se o usuário não se lembra da senha de acesso ao sistema CAEPI, é possível a solicitação de uma nova senha clicando-se em **"Esqueceu sua senha**?", na tela inicial do CAEPI. Na tela que irá surgir, o usuário deverá informar seu CPF e clicar no botão **"Enviar**". Feito isso, será enviada uma nova senha de acesso ao e-mail cadastrado.

| 0                                                                       |
|-------------------------------------------------------------------------|
|                                                                         |
| Ministério do Trabalho e Emprego 🗙                                      |
| Depois da confirmação dos seus dados, será encaminhado a sua nova senha |
| CPF:                                                                    |
| Login:                                                                  |
| Senha: 0                                                                |
|                                                                         |
|                                                                         |

**No primeiro acesso ao sistema CAEPI**, após o usuário informar a nova senha recebida no e-mail, o sistema solicitará a mudança da senha. A nova senha deve conter, no mínimo, **6 (seis) caracteres alfanuméricos** (combinação de letras e números).

Cabe ressaltar que o sistema CAEPI **não permite que um determinado CPF seja simultaneamente vinculado a uma empresa e a um laboratório.** 

## 3 – <u>Menu</u>

Para o usuário cadastrado como **responsável do laboratório**, estão disponíveis no menu **quatro opções**, como destacado a seguir:

| Bern-vindo(a) | abal |
|---------------|------|
| Usuário       |      |
| Laboratório   |      |
| Opções        |      |
| Sair          |      |

Usuário Aqui o usuário pode solicitar a alteração do e-mail cadastrado. Saiba mais na pág. 07. **Laboratório** Nesta opção, o usuário pode cadastrar o laudo/relatório de ensaio, bem como consultar o documento cadastrado. Leia mais na pág. 14. **Opções** Nesta opcão, o usuário poderá solicitar a alteração da senha de acesso ao CAEPI. Consulte a pág. **21** para mais informações. Sair Opção disponibilizada para que o usuário realize o logout do sistema CAEPI.

#### 3.1 - <u>Usuário</u>

O sistema **CAEPI** disponibiliza essa opção caso o usuário deseje alterar o e-mail cadastrado. Para isso, o usuário precisa ter acesso ao sistema, utilizando seu login e senha.

Ao clicar no menu **"Usuário**", a opção "**Alterar**" será disponibilizada. Clicando-se nessa opção, serão exibidas na tela três informações: **CPF**; **Nome**; e **E-mail**. Apenas o campo **"E-mail**" pode ser alterado pelo usuário.

| em vinkk(a) |   | the second second second second second second second second second second second second second second second s  | sexta feira. 16 de des    | reménni de 201 |
|-------------|---|----------------------------------------------------------------------------------------------------|---------------------------|----------------|
| Usuário     | ۲ | Usuario >> Alterar                                                                                              | 🕑 Vatar 🏫 Pégina Indial 🗄 | Portal do ATTE |
| Alterar     |   |                                                                                                    |                           |                |
| Laboratório | ۲ | CPF: CPF: CPF                                                                                                   |                           |                |
| Opções      | ۲ | Nome and an and an and an and an and an and an and an and an and an and an and an and an and an and an and an a |                           |                |
| Sair        |   | Email Company of the Company of the                                                                             |                           |                |
|             |   |                                                                                                    |                           |                |
|             |   |                                                                                                    | Confirmar                 |                |
|             |   |                                                                                                    |                           |                |
|             |   |                                                                                                    |                           |                |
|             |   |                                                                                                    |                           |                |
|             |   |                                                                                                    |                           |                |

Ao informar o novo e-mail e clicar em "**Confirmar**", aparecerá uma tela informando que a alteração foi realizada com sucesso.

| se | rá realizada após o | primeiro | acessol | sua ativ | vação |
|----|---------------------|----------|---------|----------|-------|
|    |                     |          |         |          |       |

Após isso, o usuário receberá mensagem eletrônica no novo e-mail cadastrado, informando a nova senha de acesso.

| noreply@mte.gov.br                                                                                                    | 11:33 (Hā 1 hora) 😭 🔺 🝷                                                                                                    |
|----------------------------------------------------------------------------------------------------|----------------------------------------------------------------------------------------------------|
| para mim 💽                                                                                                    |                                                                                                    |
| Prezado(a)                                                                                                    |                                                                                                    |
| Estes são os seus dados para acess<br>Emprego:<br>Login:<br>Senha de Acesso:                                                                                                    | o aos Sistemas do Ministério do Trabalho e                                                                                                    |
| A senha de acesso informada DEVE<br>confirmar o e-mail informado no cad<br>Os usuários que utilizam o certifio<br>também deverão seguir este proce<br>Salientamos que a senha de aces<br>digital e não é necessário que a s | ser alterada. Este processo é necessário para<br>astro.<br>cado digital como forma de autenticação<br>edimento.<br>so <u>não corresponde à senha do certificado</u><br>enha do certificado digital seja alterada. |
| Essas informações são de uso ex<br>pessoas.                                                                                                    | clusivo. Evite compartilhá-las com outras                                                                                                    |
| Atenciosamente,<br>Sistema de Auditoria e Segurança<br>Ministério do Trabalho e Emprego                                                                                                    | - SAS<br>- MTE                                                                                                    |

O usuário deverá verificar a caixa de entrada do e-mail e, inclusive, a caixa de lixo do e-mail uma vez que o provedor pode considerar o e-mail do Ministério como *spam*, excluindo-o automaticamente.

**Caso o e-mail informado já esteja cadastrado no sistema CAEPI**, surgirá a seguinte informação na tela:

| A | E-mail já cadastrado. Favor informar um<br>novo E-mail. |
|---|---------------------------------------------------------|
|   | ОК                                                      |

#### 3.2 - Instalação de aplicação

Inicialmente, para que o **usuário do laboratório** cadastre um relatório/laudo de ensaio no sistema CAEPI, é necessário que realize a instalação da aplicação ICP.BRAVO para acessar o seu certificado digital.

Assim, abaixo estão descritos procedimentos de configuração da referida aplicação nos navegadores de acesso à internet mais comumente utilizados.

#### 3.2.1 - No Internet Explorer (IE):

<u>**1º Passo**</u>: Caso o usuário não tenha instalado em sua máquina o componente ICP.BRAVO (necessário na utilização do certificado digital), ao acessar o menu Laboratório > Cadastrar Laudo Técnico (no primeiro acesso), será orientado a proceder com a instalação, conforme tela abaixo:

| The B OWL Class 0 Getting 0 Getting |  |
|----------------------------------------------------------------------------------------------------|--|
| Nores & Lastr                                                                                                    |  |
| do Apolo 👻 Equipanente Saturaria                                                                                                    |  |
| Annue Annue Annu                                                                                                    |  |
|                                                                                                    |  |
|                                                                                                    |  |

<u>**2º Passo**</u>: Ao clicar no botão "OK", o usuário será direcionado ao *site* do ICP.BRAVO. Na tela que surge, o usuário deverá clicar em "Baixar aplicação", devendo seguir as orientações que constam em tela, a fim de concluir a instalação, conforme tela abaixo:

- 1) clicar em "Executar";
- 2) fechar o IE; e
- 3) seguir as etapas do processo de instalação.

|                                                                                  | EXTENSÃO -                          | DEMONSTRAÇÃO         | DOCUMENTAÇÃO         | DOWNLOADS     |
|----------------------------------------------------------------------------------|-------------------------------------|----------------------|----------------------|---------------|
| ▲ Para malzar a mitalação da Extensão é necessário fechar o Intern<br>Instalação | net Explorer, por isso, disponibilo | tamos as etapas abai | xo em um arquivo pdi | f Manual de   |
| Oownload e Instalação                                                            |                                     |                      |                      |               |
| <ul> <li>Faça download do ampirez de instalação</li> </ul>                       |                                     |                      |                      |               |
| Execute como indicado na imagem ao lado     Enche o Internet Exelucer            |                                     | -                    | 1                    |               |
| <ul> <li>Siga as elapas do processo de instalação</li> </ul>                     |                                     | Dec                  | tar De Selver +      | Cancelar +    |
| 📥 Batxar aplicação                                                               |                                     |                      |                      |               |
| e Habilitar Extensão                                                             |                                     |                      |                      | _             |
| Depois da instalação sur concluida, abra o internet Explorer novemente           |                                     |                      | Habiltar D           | s habilitar H |
| Clique em "Habilitar" ou "Enable", como mostra a figura ao lado, para            | babilitar o novo Add-on             |                      | 1                    |               |
|                                                                                  |                                     |                      |                      |               |
|                                                                                  |                                     |                      |                      |               |

<u>**3º Passo**</u>: Após a instalação, o IE deve ser aberto novamente, momento que surgirá uma pergunta na tela, solicitando a habilitação do complemento. Nesse caso, deve-se clicar em "Habilitar", conforme imagem abaixo:

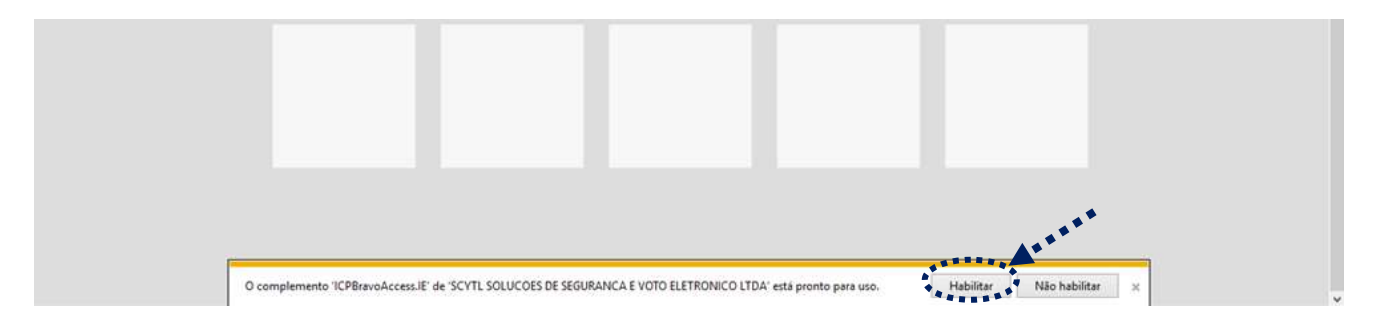

4º Passo: Após o passo anterior, é necessário reiniciar o IE.

Pronto, você poderá acessar o menu "Laboratório > Cadastrar Laudo Técnico" e realizar o cadastro do relatório de ensaio/certificado de conformidade.

#### 3.2.2 - No Google Chrome (Chrome):

<u>**1º Passo**</u>: Nesse navegador, a instalação do componente é um pouco diferente, mas sem muita complicação.

Caso o usuário não tenha instalado em sua máquina o componente ICP.BRAVO (necessário na utilização do certificado digital), ao acessar o menu Laboratório > Cadastrar Laudo Técnico (no primeiro acesso), será orientado a adicionar extensão, conforme tela abaixo:

|                                                                                                    | EXTENSÃO - DEMONSTRAÇÃO DOCUMENTAÇÃO DOWNLOADS CO   |
|----------------------------------------------------------------------------------------------------|-----------------------------------------------------|
| Instalação                                                                                                    | da Extensão                                         |
| 0-                                                                                                    | 2)(3)                                               |
| Passo 1 - Adicionando Extensão                                                                                                    | -11 X Scott - Investing Dense: X 🖸 SZ Base - Huma X |
| O ICPBravo Access è uma extensão para Google Chrome.                                                                                                    |                                                     |
| O ICPEravo Access è uma extensão para Google Chrome.<br>A partir do Ciscome, cique no link abaixo "Instalar Extensão", o Google Chrome ira<br>atore a janeta de exitalisção, em seguida cique em "Adacionar extensão" como                                                                 | Adicionar "ICPBravo Access"?                        |
| O ICP/Bravo Access é uma extensão para Google Chrome.<br>A partir do Chrome, citque no link abaixo "Instalar Extensão", o Google Chrome ira<br>ator a janeta de instalação, em seguida citque em "Adúctionar extensão" como<br>indicado ao lado para instalar a extensão no seu navegador. | Adicionar "ICPBravo Access"?                        |

<u>**2º Passo**</u>: Ao se clicar no botão "Instalar Extensão", o navegador Chrome abrirá uma janela na qual o usuário deverá clicar em "Adicionar extensão", conforme indicado na tela abaixo:

| Adicionar "ICPBravo Access"?                                                                                                    | ×           |              |           |         |
|----------------------------------------------------------------------------------------------------|-------------|--------------|-----------|---------|
| The American Street Street Str | EMONSTRAÇÃO | DOCUMENTAÇÃO | DOWNLOADS | CONTATO |
| Be pode<br>- Lar e modificar todos as seus dados reas velosites orie<br>void valitar<br>- Comunicar-se com aplicativos nativos de sobroração<br>- Adúcerar extensão<br>- Cancelar                                                                                                    |             |              |           |         |

<u>**3º Passo**</u>: Na sequência, o usuário será direcionado à página seguinte, para que seja baixado um arquivo, ao se clicar no botão "Baixar aplicação". Após o download do arquivo (ICPBravoAccess.Chrome), o usuário deverá iniciar a instalação, conforme telas abaixo:

|                                                                                                    | P     | Please read the ICPBravoAccess.Exter<br>Ucense Agreement                                                                                                    | sion                                               |                 |  |
|----------------------------------------------------------------------------------------------------|-------|----------------------------------------------------------------------------------------------------|----------------------------------------------------|-----------------|--|
|                                                                                                    | Scyti | Seyti Secure Detronic Voting, S.A.<br>Copyright (c) <2016> <scyt></scyt>                                                                                                    | *                                                  |                 |  |
| Passo 2 - Instalação ou Atualização<br>o ICPBravo Access Estendo to instalado no naver<br>occessário que a nossa aplicação de supote esteu<br>não to instalada ou está desatualizada. |       | Permission is hereby granted, free of char<br>any person obtaining a copy of this softwar<br>associated documentation files (the "Suft<br>is deal in the Software without restriction<br>including without immission the rights to<br>copy, modify, merge, publish, distribute,<br>sublishme, and/or self copies of the Software is<br>to permit persons to whom the Software is | ge, to<br>bite and<br>usars"),<br>use,<br>are, and | Transferrations |  |
| Execute o aplicativo basiado como indicado ao lad                                                                                                    |       | I accept the terms in the Loanse Agreement                                                                                                    |                                                    |                 |  |
| Se o download nilo micar automaticamente, clique                                                                                                    | Part  | Lifes and                                                                                                    | Cancel                                             |                 |  |
| 📥 Baixar aplicação                                                                                                    |       |                                                                                                    |                                                    |                 |  |

|                                                   | B KPBraveAccessExtension | Setup -                                         | • ×       |   |  |
|---------------------------------------------------|--------------------------|-------------------------------------------------|-----------|---|--|
|                                                   | Scytl                    | Completed the ICPBravoAccess.<br>Setup Wizard   | Extension |   |  |
|                                                   |                          | Click the Finish button to exit the Setup Waard |           |   |  |
| Passo 2 - Instalação ou Atualização               |                          |                                                 |           |   |  |
| O ICPEravo Access Extensão foi instalado no nave  |                          |                                                 |           |   |  |
| necessário que a nossa aplicação de suporte este  |                          |                                                 |           |   |  |
| não toi instalada ou está desatualizada.          |                          |                                                 | MissoAd   | A |  |
|                                                   |                          |                                                 |           | 0 |  |
| Execute o aplicativo baoxado como indicado ao lad | H .                      |                                                 |           |   |  |
| Execute o aplicativo banado como indicado ao las  | LICPBRAVOAccess          |                                                 |           |   |  |

Após a conclusão desse processo, surgirá na barra de navegação um ícone da aplicação instalada (ICPBravoAccess), segundo imagem abaixo:

|                                                                        | N                                                       |
|------------------------------------------------------------------------|---------------------------------------------------------|
| C @ www.kpbravdaccess.com.br/#/install                                 | ☆ ⊷ ∨ ♡ ⊙ ≥ © 6 Ⅲ                                       |
| 91                                                                     | L'Pfrech                                                |
|                                                                        | EXTENSÃO - DEMONSTRAÇÃO DOCUMENTAÇÃO DOVINLOADS CONTÁTO |
|                                                                        |                                                         |
|                                                                        | - 0 -                                                   |
| Passo 3 - Utilizando a Evtensão                                        | 22 IN =                                                 |
| Para utilizar a extensão, basta circar no bollo do ICPRisivo Access no |                                                         |
| lopo à dimita da janela do Chrome, como indica na figura an lado. Com  | C Todas                                                 |
| a extensão, você pode ver informações e gerenciar os certificados      |                                                         |
| instalados no repositorio do seu usuário, altem dos sites que terán    | CONTRINCADOS ( 7                                        |
| acesso acts sess certocados.                                           | Lisense Generator CA                                    |

Pronto, você poderá acessar o menu "Laboratório > Cadastrar Laudo Técnico" e realizar o cadastro do relatório de ensaio/certificado de conformidade.

3.2.3 - <u>No Mozilla Firefox</u>: A aplicação ICP.BRAVO <u>ainda não está</u> <u>disponível para esse navegador</u>. Dessa forma, não será possível realizar o cadastramento do relatório/laudo de ensaio utilizando esse navegador. Cabe ressaltar que a indisponibilidade refere-se <u>APENAS</u> ao referido cadastro de relatório/laudo de ensaio. Nesse navegador, as demais funcionalidades do CAEPI funcionam normalmente.

## 3.3 - <u>Laboratório</u>

Clicando no menu "Laboratório", surgirão as seguintes opções:

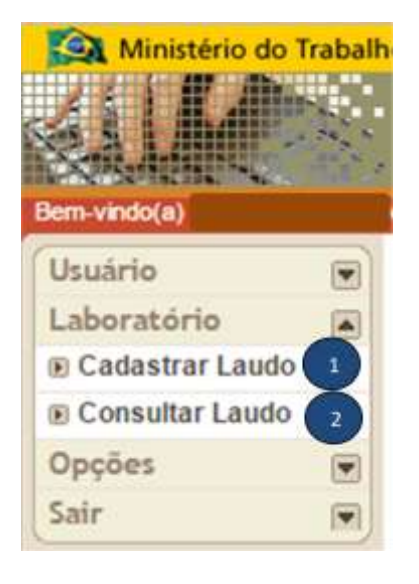

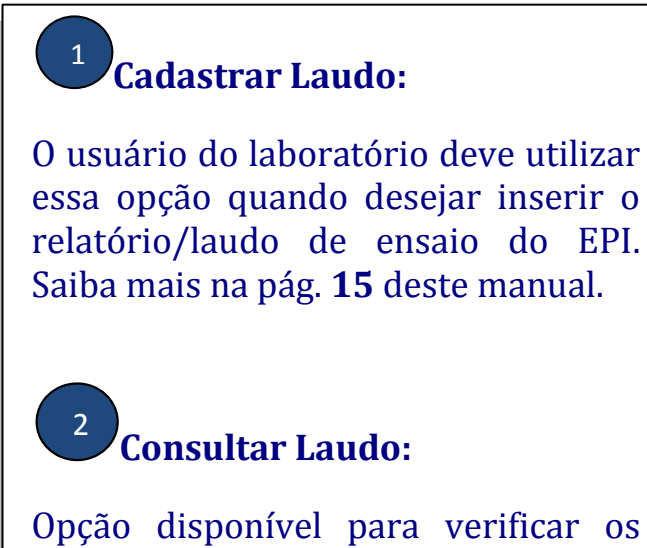

Opção disponível para verificar os dados dos relatórios/laudos de ensaio cadastrados. Mais informação na pág. **20** deste manual.

#### 3.3.1 - Cadastrar Laudo

Ao acessar essa opção pela primeira vez, caso o computador do usuário do laboratório não possua a aplicação ICP.BRAVO, deverão ser observadas as orientações descritas no item 3.2 acima.

Após a instalação da aplicação, o usuário deve clicar em **"Cadastrar Laudo**", momento em que surgirá o formulário de cadastro para preenchimento, conforme tela abaixo.

Nesse momento, é importante ressaltar novamente: <u>o cadastro do relatório/laudo</u> <u>de ensaio só poderá ser realizado pelo usuário detentor do certificado digital.</u>

| m-vnoo(a)       | Usuário        | <br>Cadastrar Laudo Técnico                                                                                         |                           | 📢 Votar  🏫 Página | Inicial 🔛 Portal de N |
|-----------------|----------------|----------------------------------------------------------------------------------------------------|---------------------------|-------------------|-----------------------|
| aboratório      | Laboratório    | Cadastrar                                                                                                    |                           |                   |                       |
| Cadastrar Laudo | Opções<br>Sair | CNPJ Cliente:<br>Razilo Social<br>Número do Laudo<br>EquipamentoSelecione<br>Anexo<br>Centificado Digital Selecione | 9 Perculaur<br>0<br>7 9 C | • 6<br>Procume    | ,                     |
|                 |                |                                                                                                    | Confamar Novo             | 1                 |                       |

Após o **usuário do laboratório** informar o CNPJ da empresa fabricante/importadora de EPI (campo "CNPJ Cliente") e clicar no botão "**Pesquisar**", conforme tela abaixo, o campo na cor cinza (Razão Social) será automaticamente preenchido (dado cadastrado junto à Receita Federal).

| Ca | lastrar                 |
|----|-------------------------|
|    | CNPJ Cliente: Pesquisar |
|    | Razão Social:           |

O próximo campo a ser preenchido pelo usuário do laboratório é o **número do laudo**. **Essa informação deve coincidir com o número escolhido pelo laboratório para nominar o relatório/laudo de ensaio do equipamento ensaiado**.

Número do Laudo:

0

**Esse campo requer atenção no preenchimento**, já que é essa informação que o usuário da empresa fabricante/importadora de EPI irá utilizar para cadastrar a folha de rosto de emissão/renovação/alteração de CA. Dessa forma, **não pode haver divergência entre o número cadastrado no CAEPI e aquele informado pelo laboratório no relatório/laudo de ensaio** do equipamento.

O campo "**Número do Laudo**" **está limitado a 30 caracteres**. Assim, o laboratório deverá adequar o número do relatório/laudo de ensaio ao tamanho do referido campo.

Em seguida, o campo "**Equipamento**" deve ser selecionado, conforme imagem abaixo. A lista exibida refere-se aos equipamentos cadastrados para o CNPJ selecionado. Se o equipamento ensaiado não estiver na lista do CNPJ, o usuário do laboratório deverá enviar e-mail para **epi.sit@mte.gov.br**, solicitando a inclusão do referido equipamento ao CNPJ da empresa.

| Equipamento:         | Selecione                                                         | <b>v</b> 😣                                                       |
|----------------------|-------------------------------------------------------------------|------------------------------------------------------------------|
|                      | Selecione                                                         |                                                                  |
| Anexo:               | CALÇA                                                             |                                                                  |
|                      | MANGA                                                             |                                                                  |
| Certificado Digital: | RESPIRADOR DE ADUÇÃO DE AR TIPO LINHA DE AR COMPRIMIDO DE DEMAND  | DA COM PRESSÃO POSITIVA                                          |
|                      | RESPIRADOR DE ADUÇÃO DE AR TIPO LINHA DE AR COMPRIMIDO DE DEMANE  | DA COM PRESSÃO POSITIVA COMBINADO C/ CILINDRO AUXILIAR PARA FUGA |
|                      | RESPIRADOR DE ADUÇÃO DE AR TIPO LINHA DE AR COMPRIMIDO DE FLUXO ( | CONTÍNUO                                                         |
|                      | RESPIRADOR DE ADUÇÃO DE AR TIPO MÁSCARA AUTONÔMA COM CIRCUITO     | ABERTO                                                           |
|                      | RESPIRADOR DE ADUÇÃO DE AR TIPO MÁSCARA AUTÔNOMA PARA FUGA        |                                                                  |
|                      | RESPIRADOR PURIFICADOR DE AR MOTORIZADO                           |                                                                  |
|                      | RESPIRADOR PURIFICADOR DE AR PARA FUGA, COM CAPUZ                 |                                                                  |
|                      | VESTIMENTA TIPO CAMISA                                            |                                                                  |

Na sequência, o usuário deverá anexar o relatório/laudo de ensaio. Ao clicar no botão "**Procurar**", será aberta uma caixa que permitirá ao usuário selecionar o arquivo digital referente ao relatório/laudo de ensaio do EPI ensaiado.

#### ✓ <u>OBSERVAÇÕES IMPORTANTES</u>:

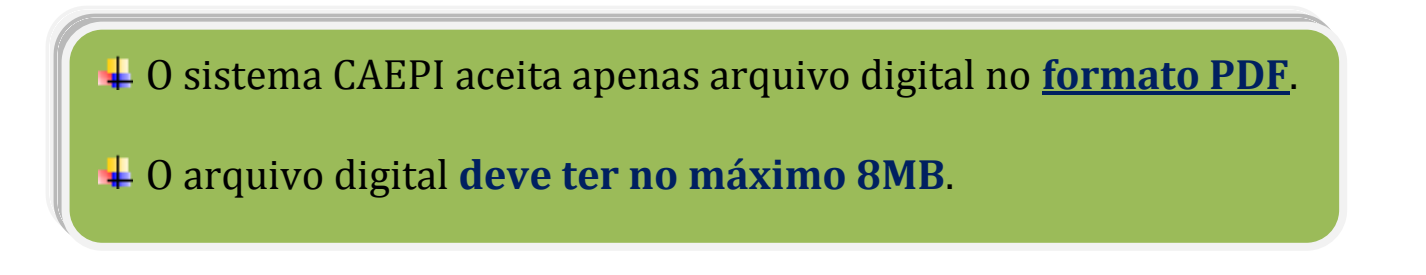

Prosseguindo, o último campo a ser selecionado refere-se ao Certificado Digital do usuário do laboratório. Caso o referido Certificado Digital não tenha sido carregado, o usuário pode clicar na opção "**Carregar Certificados**", para que o sistema verifique o certificado disponível.

| Certificado Digital: | Selecione | • 0 | Carregar Certificados |
|----------------------|-----------|-----|-----------------------|
|                      | Selecione |     |                       |
| 1                    | 5104      |     |                       |

Por fim, após o preenchimento de todos os campos, o usuário deverá clicar no botão "Confirmar", momento que será gerado o documento "Recibo de Importação de Laudo" o qual indica que o processo foi concluído com êxito, contendo as seguintes informações: nº do laudo digital; razão social e CNPJ do laboratório; razão social e CNPJ da empresa fabricante/importadora de EPI, solicitante do relatório/laudo de ensaio; tipo do equipamento; data de recebimento do arquivo na base de dados do CAEPI.

| ar |                           |                  |           |                      |     |
|----|---------------------------|------------------|-----------|----------------------|-----|
|    | CNPJ Cliente:             | -09 0            | Pesquisar |                      |     |
|    | Razão Social              |                  |           | LTDA                 |     |
|    | Número do Laudo: novo rel | atório 2016      | 0         |                      |     |
|    | Equipamento: VESTIN       | ENTA TIPO CAMISA |           |                      | . 0 |
|    | Anexo                     | (139,00 KB)      |           | Procurat             |     |
|    | Certificado Digitat       |                  | 94 🔻 🥹 G  | irregar Certificados |     |

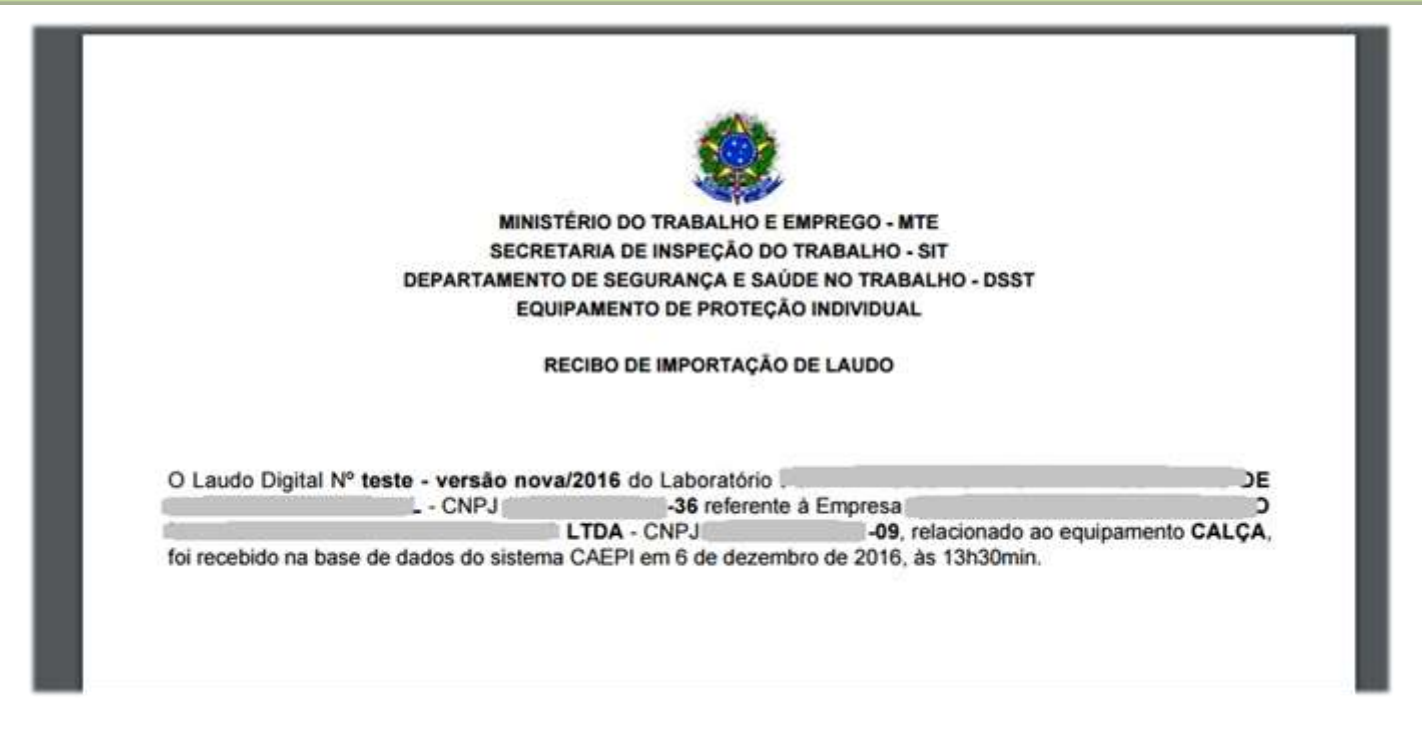

Esse documento poderá ser salvo no formato PDF, devendo ser enviado pelo laboratório à empresa fabricante/importadora de EPI, já que tal documento fará parte da documentação necessária para solicitar a emissão/renovação/alteração de CA.

Como último passo do processo de cadastro do relatório/laudo de ensaio, será exibido um *pop-up*, informando que o laudo foi cadastrado com sucesso.

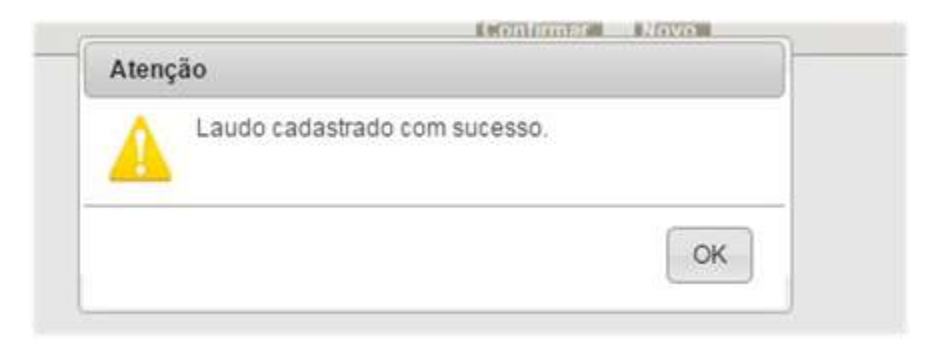

#### ✓ <u>Problemas que podem ocorrer no momento do cadastro do</u> <u>relatório/laudo</u>:

1) Se o arquivo digital escolhido pelo usuário for maior que **8MB**, o sistema irá informar que tal arquivo não é permitido.

| CNR1 Clerite                |                   | Provenie and                                                                                                    |                       |                        | _   |
|-----------------------------|-------------------|----------------------------------------------------------------------------------------------------|-----------------------|------------------------|-----|
| Razilo Social               |                   | Land and the second second sec |                       |                        |     |
| Número do Laudo: novo re    | Ratório 2016      | 0                                                                                                    |                       |                        |     |
| Equipamento VESTI           | MENTA TIPO CAMISA |                                                                                                    |                       | * 0                    |     |
| Anexo:                      |                   |                                                                                                    | Procurate 0           |                        |     |
| Certificado Digital Selecio | ine:              | v 0 🖂                                                                                                    | rriegar Certificados  |                        |     |
|                             |                   |                                                                                                    |                       | Fontional Novo         |     |
|                             |                   | Atenção                                                                                                    |                       |                        |     |
|                             |                   | A Osi                                                                                                    | sterna permite o uplo | ad de arquivo de até 8 | MB. |
|                             |                   | 4                                                                                                    |                       |                        |     |
|                             |                   |                                                                                                    |                       |                        |     |

# 2) **Caso o usuário que logou no CAEPI não seja o detentor do certificado digital**, o sistema irá identificar e não permitirá o cadastro do relatório/laudo de ensaio do EPI.

| WHEN GREAT             | 9 0 Pesquisar        |                                                                          |
|------------------------|----------------------|--------------------------------------------------------------------------|
| Razilo Social          |                      | LTDA                                                                     |
| Número do Laudo [teste | - versão nova/2016 0 |                                                                          |
| Equipamento CAL        | ÇA                   | * 0                                                                      |
| Anexo                  | (135.00 KB)          | Procurar                                                                 |
| Certificado Digital    | <b>*</b> 0           | Carrogar Certificados                                                    |
|                        | Atençã               | io                                                                       |
|                        | 4                    | O certificado escolhido não pertence ao usuário que<br>logou no sistema. |
|                        |                      |                                                                          |

19

#### 3.3.2 - <u>Consultar Laudo</u>

<sup>2</sup>Caso o **usuário do laboratório** deseje verificar qual(is) relatório(s)/laudo(s) de ensaio(s) cadastrado(s) no sistema CAEPI e vinculado(s) ao laboratório, deverá clicar no menu "**Laboratório**", opção "**Consultar Laudo**". Há três opções disponíveis de consulta:

1) CNPJ da empresa fabricante/importadora de EPI;

2) Razão social da empresa fabricante/importadora de EPI; e

#### 3) Número do Laudo.

Em qualquer critério de busca selecionado, ao informar os dados e clicar em "**Consultar**", o CNPJ e a razão da social da empresa serão informados na tela.

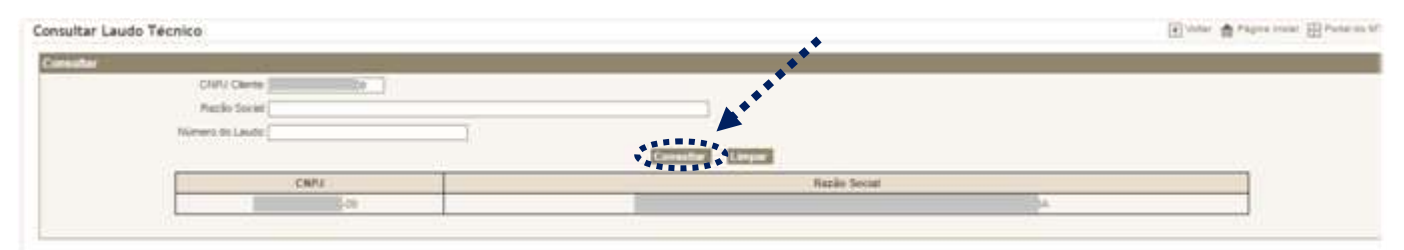

Para consultar as informações do(s) relatório(s)/laudo(s) cadastrado(s), basta clicar na razão social ou no CNPJ.

Será apresentado o resultado da consulta, com as seguintes colunas: **Número do laudo; Nome do laboratório; Equipamento; Data do cadastro; Ação**.

| CNPU Clerke 19  |                     |                                                                         |                  |      |
|-----------------|---------------------|-------------------------------------------------------------------------|------------------|------|
| Pazile Social   |                     | + LTDA                                                                  |                  |      |
| Nomero do Lambo | Nome de Laboratória | Equipamento                                                             | Data do Cadyebro | Aple |
|                 | 1                   | RESPIRADOR PURIPICADOR DE AR MOTORIZADO                                 | 1000             |      |
|                 |                     | ИЕЗРИАДОЙ ОБ АБЦСКО БЕ АН ТРО МАЗСАЛА АНТОНОМА СОМ<br>СИСИТО АВЕКТО     |                  |      |
|                 | -                   | RESPRIADOR PURIFICADOR DE AN INRA PUGA, COM CAPUZ                       |                  |      |
|                 |                     | RESPIRADOR DE ADUÇÃO DE AR TIPO MASCARA AUTONÔMA COM<br>CIRCUITO ABENTO | _                |      |
|                 | 0                   | RESPRACION DE ADUÇÃO DE AR TIPO MÁDICARIA AUTONÓMIA COM                 | 1 1              |      |

Na coluna "**Ação**", o **usuário laboratório** disporá de três opções: 1) **visualizar** o relatório/laudo cadastrado; 2) **excluir** relatório/laudo cadastrado; e 3) **visualizar** o recibo de importação de laudo.

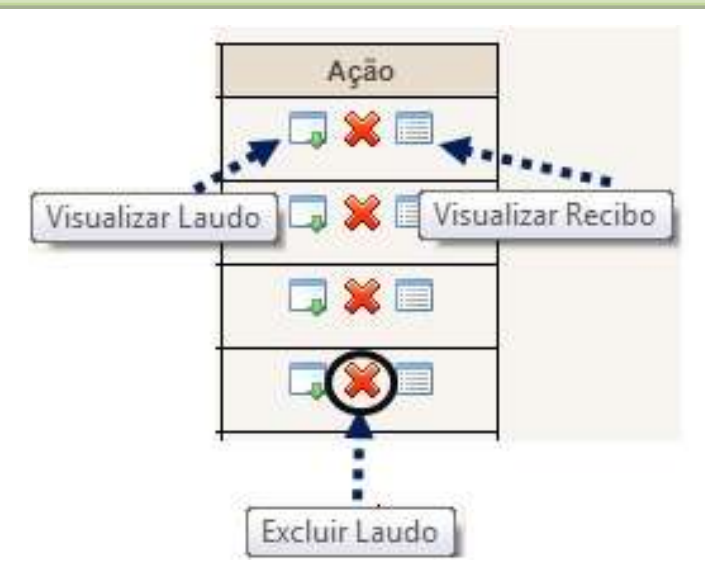

No **primeiro ícone**, o sistema disponibiliza o relatório/laudo cadastrado. **No ícone do centro**, é possível excluir o relatório/laudo cadastrado. Já no **terceiro ícone**, o usuário poderá visualizar o recibo de importação. Ao clicar sobre o primeiro e o terceiro ícones, o arquivo correspondente será aberto, podendo ser salvo em formato **PDF**.

## 4 - <u>Alterar senha</u>

Caso o usuário deseje alterar a senha de acesso ao sistema, é necessário clicar no menu "**Opções**", na opção "**Alterar senha**". Clicando-se nessa opção, surgirão três campos: **Senha Atual; Nova Senha; e Confirmar Senha**. O usuário deverá digitar a senha atual no campo "**Senha atual**", informar a nova senha de sua escolha no campo "**Nova Senha**" e digitar novamente a nova senha no campo "**Confirmar Senha**". Após clicar no botão "**Confirmar**", aparecerá uma tela informando que a senha foi alterada com sucesso.

| a-vindo(a):   |   |               |                                          |        | sexta feira, 16 de decembro de 20    |
|---------------|---|---------------|------------------------------------------|--------|--------------------------------------|
| suàrio        |   | Alterar Senha |                                          | ( Vn   | tar 🏠 Página Inicial 🔠 Portal do Mil |
| aboratório    |   |               |                                          |        |                                      |
| pções         | ۲ |               |                                          |        |                                      |
| Alterar senha |   |               |                                          |        |                                      |
| Sair          |   |               | o en en en en en en en en en en en en en | -21-21 |                                      |
|               |   |               | Senha Atual                              |        |                                      |
|               |   |               | Nova Senha:                              | 0      |                                      |
|               |   |               | Confirmar Senha:                         |        |                                      |
|               |   |               |                                          | 1      |                                      |

Caso a senha escolhida seja igual as duas anteriormente utilizadas, surgirá a seguinte informação.

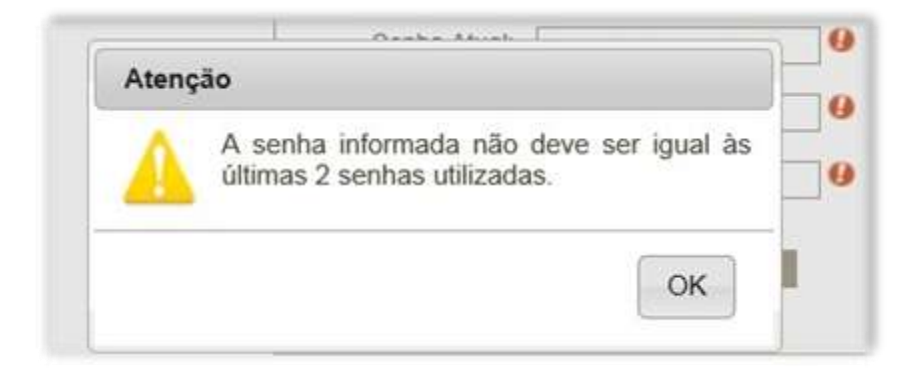

Além disso, cabe ressaltar a informação já mencionada acima:

A nova senha deve conter, <u>no mínimo</u>, **6 (seis) caracteres alfanuméricos** (combinação de letras e números).

## 5 – <u>Informações</u>

Outras dúvidas acerca da utilização do sistema CAEPI podem ser sanadas enviandose e-mail para <u>epi.sit@mte.gov.br</u>. O e-mail não necessariamente é respondido no mesmo dia, devido à demanda interna do setor. Ressaltamos, no entanto, que todos os e-mails são respondidos. <u>Em geral, a resposta é enviada no dia útil seguinte à</u> <u>consulta</u>.